## Bestelling stap voor stap, met Dig

Last Modified on 26/02/2020 5:21 am EST

Bestelling in LW ingeven.

Dit order geeft problemen voor de productie door Prisma, Dpt, of alles tesamen.... Kan manueel besteld worden bij VRX-lab

Zie stappen hieronder:

| Custom<br>Ord                                                                  | er<br>er 2                                                                      | 100207<br>20021700 | 50 - S<br>48 - SC | ONC<br>DRGEL | <b>K - L</b><br>005 | OKER   | EN      |           |          | En       | or<br>Is <b>PREP</b> | - Order | in prepa | aration |  |  |
|--------------------------------------------------------------------------------|---------------------------------------------------------------------------------|--------------------|-------------------|--------------|---------------------|--------|---------|-----------|----------|----------|----------------------|---------|----------|---------|--|--|
|                                                                                | Sph                                                                             | Cyl                | Ax                | Add          | Prs 1               | Base 1 | Prs 2   | Base 2    | CTh      | ETh Drh1 | h Curve              | PD      | Height   | DBL     |  |  |
| R                                                                              |                                                                                 |                    |                   |              |                     |        |         |           |          |          |                      | 29.0    | 18.2     | 20.0    |  |  |
| L                                                                              | 1.75                                                                            |                    |                   |              | 6.00                | 180    |         |           |          | 1.70     |                      | 29.0    | 18.2     |         |  |  |
| R                                                                              |                                                                                 |                    |                   |              |                     |        |         |           |          |          |                      |         |          |         |  |  |
| L                                                                              | L HighLite 1.6 Digital / 70 / Neva Max UV / Digical Online / Prism > 4 TBLNAT + |                    |                   |              |                     |        |         |           |          |          |                      |         |          |         |  |  |
| R                                                                              |                                                                                 |                    |                   |              |                     |        |         |           |          |          |                      |         |          |         |  |  |
| L                                                                              |                                                                                 |                    |                   |              |                     |        |         |           |          |          |                      |         |          |         |  |  |
| Remark Planned date 20.02.2020 Requested date                                  |                                                                                 |                    |                   |              |                     |        |         |           |          |          |                      |         |          |         |  |  |
| Remark int te kleine diameter toegekregen 2002050355 / VRX - SB 17.02.20 13:50 |                                                                                 |                    |                   |              |                     |        |         |           |          |          |                      |         |          |         |  |  |
| Order                                                                          | For                                                                             | m Indiv            | ridual            | Price        | Prod                | uction | Product | tion plan | Logistic | Item     | Customer             | Status  | Error    |         |  |  |

Bestellen in bestelsysteem VRX-lab (http://www.solenzara.co.uk/visionrxstart3.html)

Je typt je bestelling van in LW over in het systeem. Kies voor 'Standard Shape' (= digicale) PD en H Frame vorm kiezen + A/ B/ C en Frame Type ingeven Daarna ga je klik je op 'Lens' zie 2e scherm

| RX Order Form<br>Call on: Order/Reference: 2002170048/2<br>Order Type: Uncut - Lenses only |                                                                                                    |  |  |  |  |  |  |  |  |
|--------------------------------------------------------------------------------------------|----------------------------------------------------------------------------------------------------|--|--|--|--|--|--|--|--|
| Rx Prism                                                                                   |                                                                                                    |  |  |  |  |  |  |  |  |
| Sph Cyl<br>Right Left +1.75                                                                | Axis Add Horizontal Direction Vertice Direction Decent.                                                                                                    |  |  |  |  |  |  |  |  |
| Source<br>Diameter<br>Standard Shape<br>Trace file<br>Library rame                         | Frame       Shape 7       Width (A) 52       Width (A) 52       P.D.       Near P.D.       Height       Direction       On HCL       Y       Left       29                                                                                                    |  |  |  |  |  |  |  |  |
|                                                                                            |                                                                                                    |  |  |  |  |  |  |  |  |
| Lens SV 1.60 Spheric<br>Satin Plus UV<br>No treatment<br>No treatment<br>No treatment      |                                                                                                    |  |  |  |  |  |  |  |  |
| Special Instructions                                                                       | Centre     Edge     Base       Right     1.7     Image: Centre in the second second seco |  |  |  |  |  |  |  |  |
| Close Thickness Diameter                                                                   |                                                                                                    |  |  |  |  |  |  |  |  |

Detail van lenskeuze: SV (unifocaal) Materiaal Colour Lenses (enkel bij 1.6 Sph of Asph) Treatments klik hierop Coating kiezen Tint indien nodig Accept

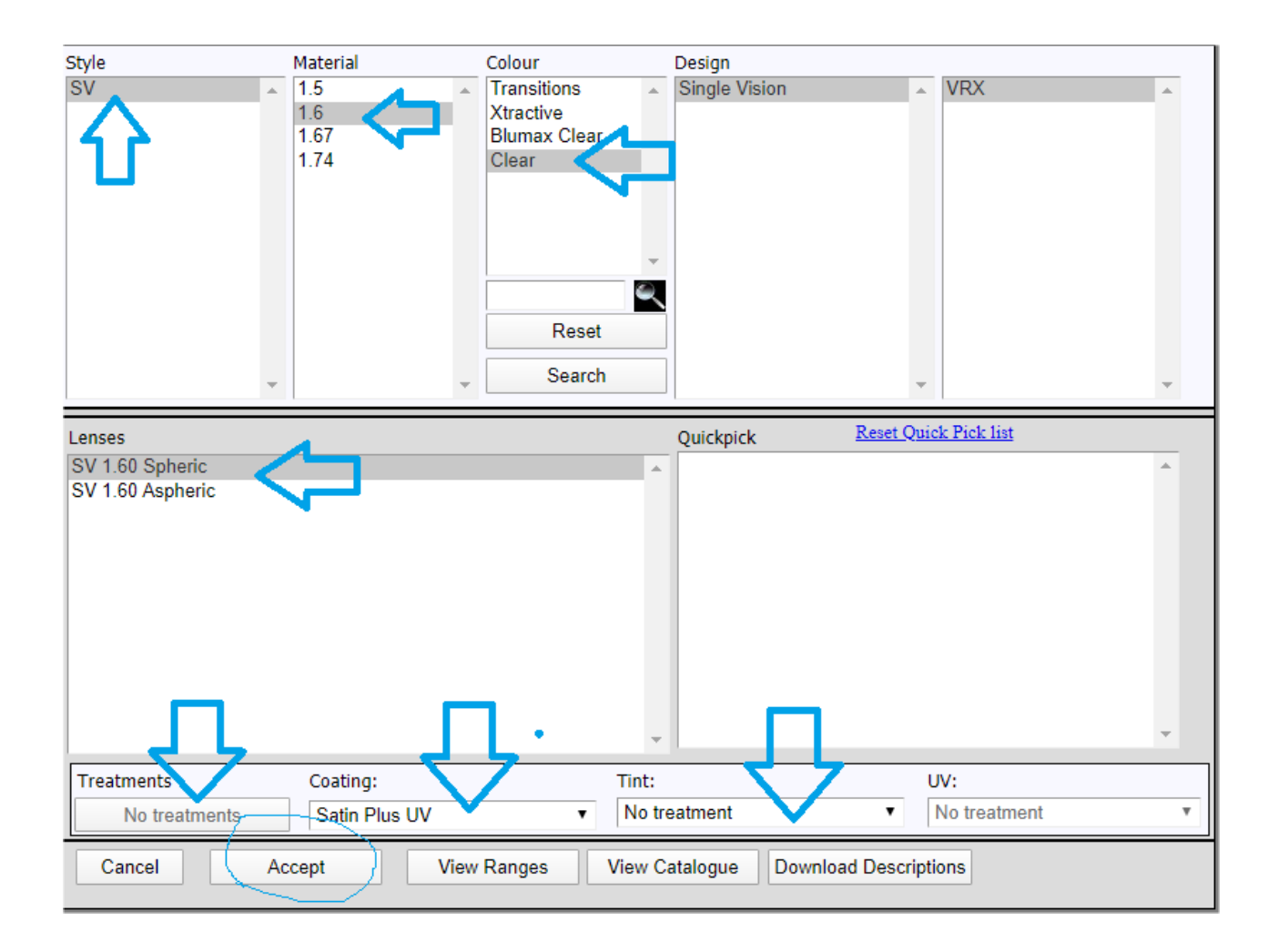

Dan kom je terug op je 1ste scherm terecht

Hier kan je indien nodig nog op 'Special Instructions' klikken en dan gaat volgende kader open

Edge thickness en eventueel base ingeven

Als je dan op knop 'Tickness' klikt, wordt er een dikteberekening gemaakt

| RX Order Form Order/Reference: 2002170048/2#<br>Call on: Order Type: Uncut - Lenses only                                                                       |                                                                                                    |  |  |  |  |  |  |
|----------------------------------------------------------------------------------------------------|----------------------------------------------------------------------------------------------------|--|--|--|--|--|--|
| Rx Sph Cyl Right                                                                                                    | Axis Add                                                                                                    |  |  |  |  |  |  |
| Source<br>Diameter<br>Standard Shape<br>Trace file<br>Library frame                                                                                            | Frame   Shape 7   Width (A) 52   Width (A) 52   P.D.   Near P.D.   Height   Direction   0   On HCL   12   Polish |  |  |  |  |  |  |
| Lens     SV 1.60 Spheric       Satin Plus UV     Satin Plus UV       Special Instructions     Centre       Right     1.7       Left     1.7   Form Lab decides |                                                                                                    |  |  |  |  |  |  |
| Close Reset Save Draft Place Order 2 Thickness Diameter Draft saved                                                                                            |                                                                                                    |  |  |  |  |  |  |

Dikteberekening:

| Lens Order Information                                                                                                    |                                                                                                    |  |  |  |  |  |  |  |  |
|----------------------------------------------------------------------------------------------------|----------------------------------------------------------------------------------------------------|--|--|--|--|--|--|--|--|
|                                                                                                    |                                                                                                    |  |  |  |  |  |  |  |  |
| Order Information<br>Reference: 2002170048/2#<br>RIGHT EYE                                                                                                | Order Type: Uncut - Lenses only<br>LEFT EYE                                                                                                    |  |  |  |  |  |  |  |  |
| Lens SV 1.60 Spheric<br>Coat Satin Plus UV<br>Tint No treatment<br>UV No treatment                                                                        | SV 1.60 Spheric<br>Satin Plus UV<br>No treatment<br>No treatment                                                                                                    |  |  |  |  |  |  |  |  |
| <sup>Rx</sup> Sph Cyl Axis Add Diameter                                                                                                    | Sph Cyl Axis Add Diameter                                                                                                    |  |  |  |  |  |  |  |  |
| Horizontal Prism Vertical Prism                                                                                                    | Horizontal Prism Vertical Prism<br>6.00 IN                                                                                                    |  |  |  |  |  |  |  |  |
| PD Near PD Ht. Ht. Dir.<br>0 On                                                                                                    | PD Near PD Ht. Ht. Dir.<br>29 18 On                                                                                                    |  |  |  |  |  |  |  |  |
| Centre Edge Base HCL<br>1.7                                                                                                    | Centre Edge Base HCL<br>1.7                                                                                                    |  |  |  |  |  |  |  |  |
| Frame<br>Shape 7 52 20 33<br>MSU<br>Centre<br>Thinnest<br>@<br>Thickest<br>@<br>Front 0.00<br>This is an approximation for comparison with different lens | Nylon<br>Frame DBL<br>20.0<br>7.4<br>8.0<br>7.4<br>6.1<br>1.7<br>18.0<br>6.5<br>1.7<br>18.0<br>0<br>9<br>Front 6.00<br>Centre Thickness<br>6.50<br>Thinnest 1.70<br>@ 184<br>Thickest 8.00<br>@ 9<br>Front 6.00<br>Front 6.00 |  |  |  |  |  |  |  |  |
| Close Show Current Calculation Save for Comparison Calling Calculation                                                                                    |                                                                                                    |  |  |  |  |  |  |  |  |

Indien dit is volgens je verwachtingen, dan Close.

Daarna je klik je op 'Place Order'

| RX Order Form                                                                                                    | Copy Last Order/Reference: |                             | Order/Reference: needs a value |  |  |  |  |
|----------------------------------------------------------------------------------------------------|----------------------------|-----------------------------|--------------------------------|--|--|--|--|
| Cair on.                                                                                                    | Order Type:                | Uncut - Lenses only         | Y                              |  |  |  |  |
| Rx Sph Cyl Right Left                                                                                            | Axis Add                   | <u>Click to enter Prism</u> |                                |  |  |  |  |
| Source<br>No Selection<br>Diameter<br>Standard Shape<br>Trace file<br>Library frame<br>Select Source<br>Diameter |                            |                             |                                |  |  |  |  |
| Left                                                                                                    | Left OK                    | L   - Not Set -             | ogout                          |  |  |  |  |
| Lens Click here to enter RIGHT Lens Click here to enter LEFT Lens                                                |                            |                             |                                |  |  |  |  |
| <u>Click to enter Special</u><br><u>Instructions</u>                                                             |                            |                             |                                |  |  |  |  |
| Close Reset                                                                                                    | Save Draft Place           | Order 2 Thickness D         | Diameter                       |  |  |  |  |

Bestelling is geplaatst + deze info ook in LW zetten (VRX besteld)